# Cómo hacer un video

### http://madresenred.com

| Internet<br>Internet Explorer                                              |  |
|----------------------------------------------------------------------------|--|
| E-mail     familiarivera       Windows Mail     Familiarivera              |  |
| Documents Documents                                                        |  |
| Pictures                                                                   |  |
| Welcome Center Music                                                       |  |
| Windows Media Center     Games                                             |  |
| Windows Movie Maker Search                                                 |  |
| Calculator Make your own movies using videos, digital pictures, and music. |  |
| Recent Items                                                               |  |
| Windows Media Player Computer                                              |  |
| Windows Photo Gallery Network                                              |  |
| Windows Live Messenger Download Connect To                                 |  |
| OpenOffice.org Impress Control Panel                                       |  |
| Default Programs                                                           |  |
| All Programs     Help and Support                                          |  |
| Start Search                                                               |  |

Hacer clic en Inicio de su PC para encontrar el programa **Windows Movie Maker.** Hacer clic para abrir el programa.

| Windows Movie Make             | R Constant and the second second second second second second second second second second second second second s  |                                                     |                         | 1          |
|--------------------------------|----------------------------------------------------------------------------------------------------|-----------------------------------------------------|-------------------------|------------|
| File Fuli View T               | nek Clip Play Help                                                                                               |                                                     |                         |            |
| 📑 Import Mcdia 🌖               | 👻 🦿 🐙 Autoldove 🍵 Puslish Movis                                                                                  |                                                     |                         |            |
| lasks                          | 🗐 🥪 📴 New Fulder 🔹 📰 🔻                                                                                           |                                                     |                         |            |
| Import                         |                                                                                                    |                                                     |                         |            |
| Videos                         |                                                                                                    |                                                     |                         |            |
| Audio or Music                 |                                                                                                    |                                                     |                         | Esta es la |
| Edit                           |                                                                                                    |                                                     |                         | imagan     |
| Effects<br>Transitions         |                                                                                                    |                                                     |                         | inagen     |
| Titles and credits             |                                                                                                    |                                                     |                         | que verá   |
| Publish to<br>This computer    |                                                                                                    |                                                     |                         | 940 1014   |
| DVD<br>Recordable CD           |                                                                                                    |                                                     |                         | cuando     |
| F-mail<br>Digital video camera |                                                                                                    |                                                     |                         | ahra       |
|                                |                                                                                                    |                                                     |                         |            |
|                                |                                                                                                    |                                                     |                         | Windows    |
|                                |                                                                                                    |                                                     |                         | Movie      |
|                                |                                                                                                    |                                                     | 0:00:00.00 / 0:05:27.1L | Makor      |
|                                |                                                                                                    |                                                     | ele Auto                |            |
|                                |                                                                                                    | (Lan Arna)                                          | nja opric               |            |
| Timeline 🔻 🖪 🕨                 | ୁ ସାମ୍ବର ୧୦୦୦,୨୦୦୦ ୧୦୦୦,୨୦୦୦ ୧୦୦୦,୨୦୦୦ ୧୦୦୦,୨୦୦୦ ୧୦୦୦,୨୦୦୦ ୧୦୦୦,୨୦୦୦ ୧୦୦୦,୨୦୦୦ ୧୦୦୦,୨୦୦୦ ୧୦୦୦,୨୦୦୦ ୧୦୦୦,୨୦୦୦ ୧୦୦ | c:50.00 0:00:55.00 0:0140c.00 0401405.00 0:01410.00 | 0:01:15.00 0:01:20.00   |            |
| Video 🗆 Dra                    | ig media here                                                                                                    |                                                     |                         |            |
| Audio/Music                    |                                                                                                    |                                                     |                         |            |
| I tile Overlay                 | 17                                                                                                    |                                                     | Þ                       |            |
|                                | <sup>20</sup> & Video     Music.com                                                                              |                                                     | < 🖉 🔂 🕩 2:31 PM         |            |

| Windows Movie Maker       |                |           |              |   |
|---------------------------|----------------|-----------|--------------|---|
| File Edit View Tools      | Clip Play      | Help      |              |   |
| 📑 Import Media 🏼 🏷 👻      | r 🝷 📰 Au       | toMovie 🍙 | Publish Movi | e |
| Tasks                     |                | 🤌 🚺 Ne    | w Folder     | • |
| Import                    |                |           |              |   |
| From digital video camera |                |           |              |   |
| Videos                    |                |           |              |   |
| Pictures                  |                |           |              |   |
| Audio or Music            |                |           |              |   |
| Edit                      | the current fo | lder.     |              |   |
| Imported media            |                |           |              |   |
| Effects                   |                |           |              |   |
| Transitions               |                |           |              |   |
| Titles and credits        |                |           |              |   |
| Publish to                |                |           |              |   |
| This computer             |                |           |              |   |
| DVD                       |                |           |              |   |
| Recordable CD             |                |           |              |   |
| E-mail                    |                |           |              |   |
| Digital video camera      |                |           |              |   |
|                           |                |           |              |   |
|                           |                |           |              |   |

Para iniciar el video necesitará buscar en su PC las fotos que usará. Para ello, hacer clic en Pictures en el Menú del lado izquierdo de la pantalla.

| Windows Movie Maker  |                |            |            |             |                 |     |
|----------------------|----------------|------------|------------|-------------|-----------------|-----|
| Import Media Items   | and the second | -          |            |             |                 | X   |
| 🔾 🖉 – 📕 « Pictures   | MILLONES       |            | <b>-</b> ↓ | Search      |                 | Q   |
| 🎍 Organize 👻 🔡 Views | s 🔻 📑 New      | Folder     |            |             |                 | ?   |
| Favorite Links       | Name           | Date taken | Tags       | Size        | Rating          |     |
| Videos               |                | T          |            | 14          | <u>.</u>        |     |
| Desktop              | 101 percent    | caianueva  | clickbankp | galaxia     | iuanpablo       |     |
| Computer             | -              |            |            |             | 1               |     |
| Documents            | æ              | A          |            |             |                 |     |
| Music                | MILLONES       | naola      | priscila   | nromote nr  | aromote pr      |     |
| Recently Changed     | WILLEOINES     | paola      | priscia    | promote_pr. | promote_pr      |     |
| Public               |                |            |            |             |                 |     |
|                      |                |            |            |             |                 |     |
| Folders A            |                |            |            |             |                 |     |
| File name            | . T            |            |            | ▼ Picture   | and Video Files | •   |
|                      |                |            |            | Imp         | ort Can         | ;el |
|                      | _              |            |            |             |                 | d   |

#### Seleccione las fotos a incluir en en video, y haga clic en Import.

| Timeline 👻 阔  | Þ 😥    | Q          |            |            |             |             |            |            |             |            |            |            |            |            |            |            |            |
|---------------|--------|------------|------------|------------|-------------|-------------|------------|------------|-------------|------------|------------|------------|------------|------------|------------|------------|------------|
|               | 00.00  | 0:00:05.00 | 0:00:10.00 | 0:00:15.00 | 0:00:20.00  | 0:00:25.00  | 0:00:30.00 | 0:00:35.00 | 0:00:40.00  | 0:00:45.00 | 0:00:50.00 | 0:00:55.00 | 0:01:00.00 | 0:01:05.00 | 0:01:10.00 | 0:01:15.00 | 0:01:20.00 |
| Video 🗄       | Drag m | nedia here |            |            |             |             |            |            |             |            |            |            |            |            |            |            |            |
| Audio/Music   |        |            |            |            |             |             |            |            |             |            |            |            |            |            |            |            |            |
| Title Overlay |        |            |            |            |             |             |            |            |             |            |            | -12        |            |            |            |            |            |
|               | (* 📃   |            |            |            |             |             | III        |            |             |            |            |            |            |            |            |            | ۱.         |
| 🛃 🖬           | ê »    | 🥻 Video    | Music.com  | 👌 Sin nom  | bre1 - Open | 🐧 4 - Paint |            | Window     | vs Movie Ma | )          | _          |            |            |            |            | - < 🖉 🛃    | • 2:35 PM  |

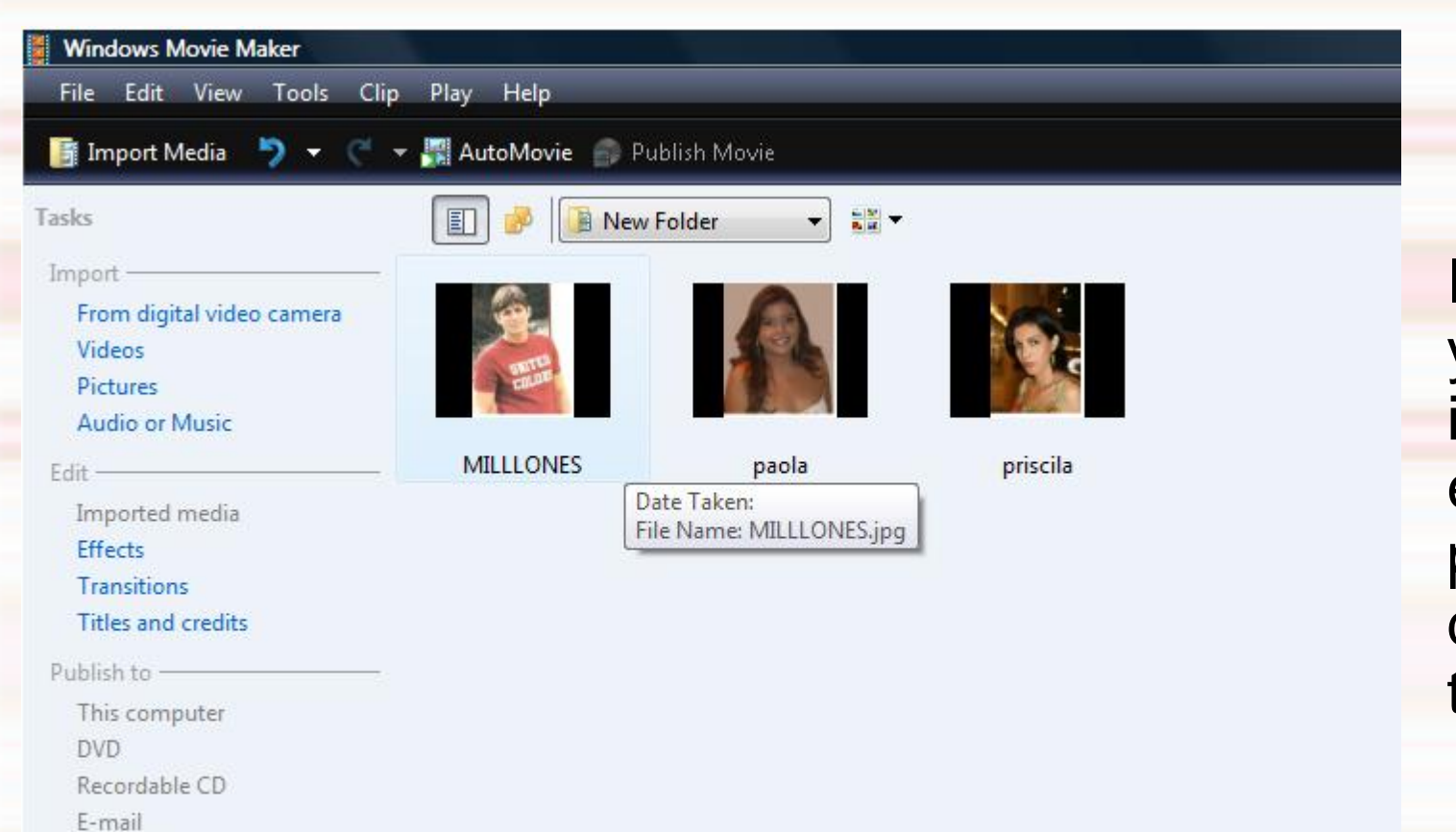

Digital video camera

Imágenes ya incluidas en su pantalla de trabajo.

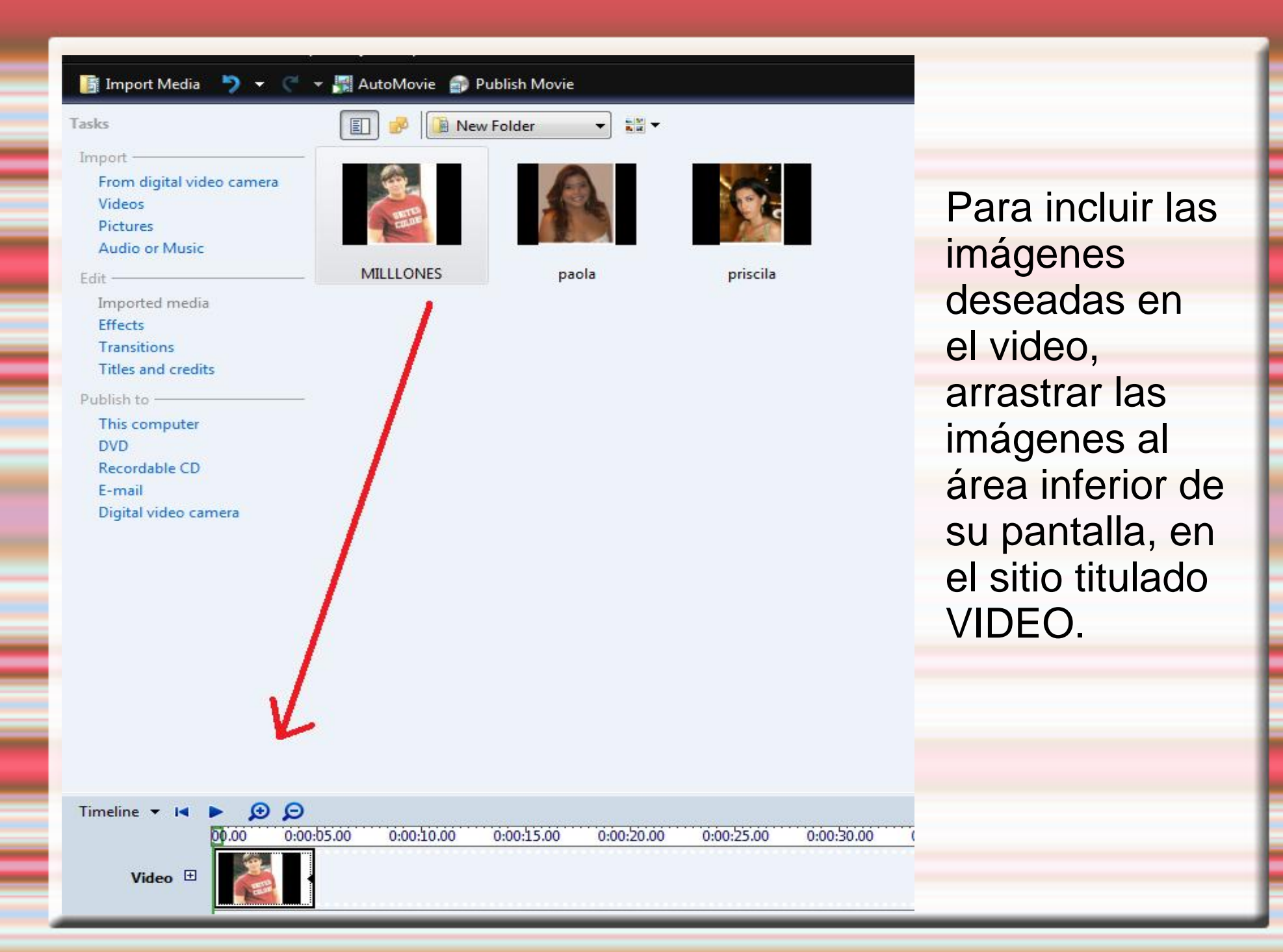

| Tasks                                                                                                    | 🗐 🏓 📔 New Fo                                                                                                    | ilder 💌 🐂 🔻         |            |          |                                                                                                    |
|----------------------------------------------------------------------------------------------------|----------------------------------------------------------------------------------------------------|---------------------|------------|----------|----------------------------------------------------------------------------------------------------|
| From digital video camera<br>Videos<br>Pictures<br>Audio or Music                                                                                                    | A REAL PROPERTY AND A REAL PROPERTY AND A REAL | A                   | (Cre       |          |                                                                                                    |
| Edit<br>Imported media<br>Effects<br>Transitions<br>Titles and credits<br>Publish to<br>Makes titles and<br>This computer<br>DVD<br>Recordable CD<br>E-mail<br>Digital video camera | MILLLONES                                                                                                    | paola               | priscila   |          | Imágenes ya<br>incluidas en la<br>parte inferior.<br>Puede cambiar el<br>orden de las<br>imágenes<br>arrastrando cada<br>una a la posición<br>deseada. |
| Timeline ▼ I ► 🗩 🗩                                                                                                    | 05.00 0:0 <b>0:10</b> .00 0:                                                                                                    | 00:15.00 0:00:20.00 | 0:00:25.00 | 0:00:30. |                                                                                                    |
| Video ⊞                                                                                                    |                                                                                                    | ]                   |            |          |                                                                                                    |

| Tasks<br>Import —<br>From digital video camera<br>Videos<br>Pictures<br>Audio or Music<br>Edit —<br>Imported media<br>Effects                            | E I I I I I I I I I I I I I I I I I I I | older 🔹 🔛 🕶         | priscila          | Para insertar el                                                                                               |
|----------------------------------------------------------------------------------------------------|-----------------------------------------|---------------------|-------------------|----------------------------------------------------------------------------------------------------|
| Transitions<br><u>Titles and credits</u><br>Publish to <u>Makes titles an</u><br>This computer<br>DVD<br>Recordable CD<br>E-mail<br>Digital video camera | ıd credits you can use in you           | r movie.            |                   | titulo al video,<br>hacer clic en<br>Titles and Credits<br>en el Menú del<br>lado izquierdo de<br>la pantalla. |
| Timeline ▼ I ■<br>00.00 0:00<br>Video<br>Audio/Music                                                                                                    | ):05.00 0:0 <b>0:10</b> .00 0:          | 00:15.00 0:00:20.00 | 0:00:25.00 0:00:3 | 5.                                                                                                    |

| Windows Movie Maker   File   Edit   View   Tools   Comparing   Vere do you want to add a title?   Where do you want to add a title?   Title at the beginning   Title before the selected clip   Title on the selected clip   Credits at the end | Clic en Title and<br>beginning. |
|----------------------------------------------------------------------------------------------------|---------------------------------|
|                                                                                                    |                                 |

| ttp://shmyl.com/dowpson                                                                     | nter text for title   | en Internet   |   |
|---------------------------------------------------------------------------------------------|-----------------------|---------------|---|
| ttp://shmyl.com/dowpson                                                                     | como nacer minories e |               | - |
| Fore options:<br><u>Change the title animation</u><br><u>Change the text font and color</u> | http://shmyl.com/dow  | pson          | * |
| fore options:<br><u>Change the title animation</u><br><u>Change the text font and color</u> |                       |               | * |
| <u>Change the title animation</u><br><u>Change the text font and color</u>                  | More options:         |               |   |
| Change the text font and color                                                              | Change the title anim | <u>iation</u> |   |
|                                                                                             | Change the text font  | and color     |   |
|                                                                                             |                       |               |   |

Escribir el título en los espacios disponibles. Puede cambiar el tipo, tamaño y color de letra haciendo clic en Change the text font and color.

Cuando el título esté listo, haga clic en Add Title.

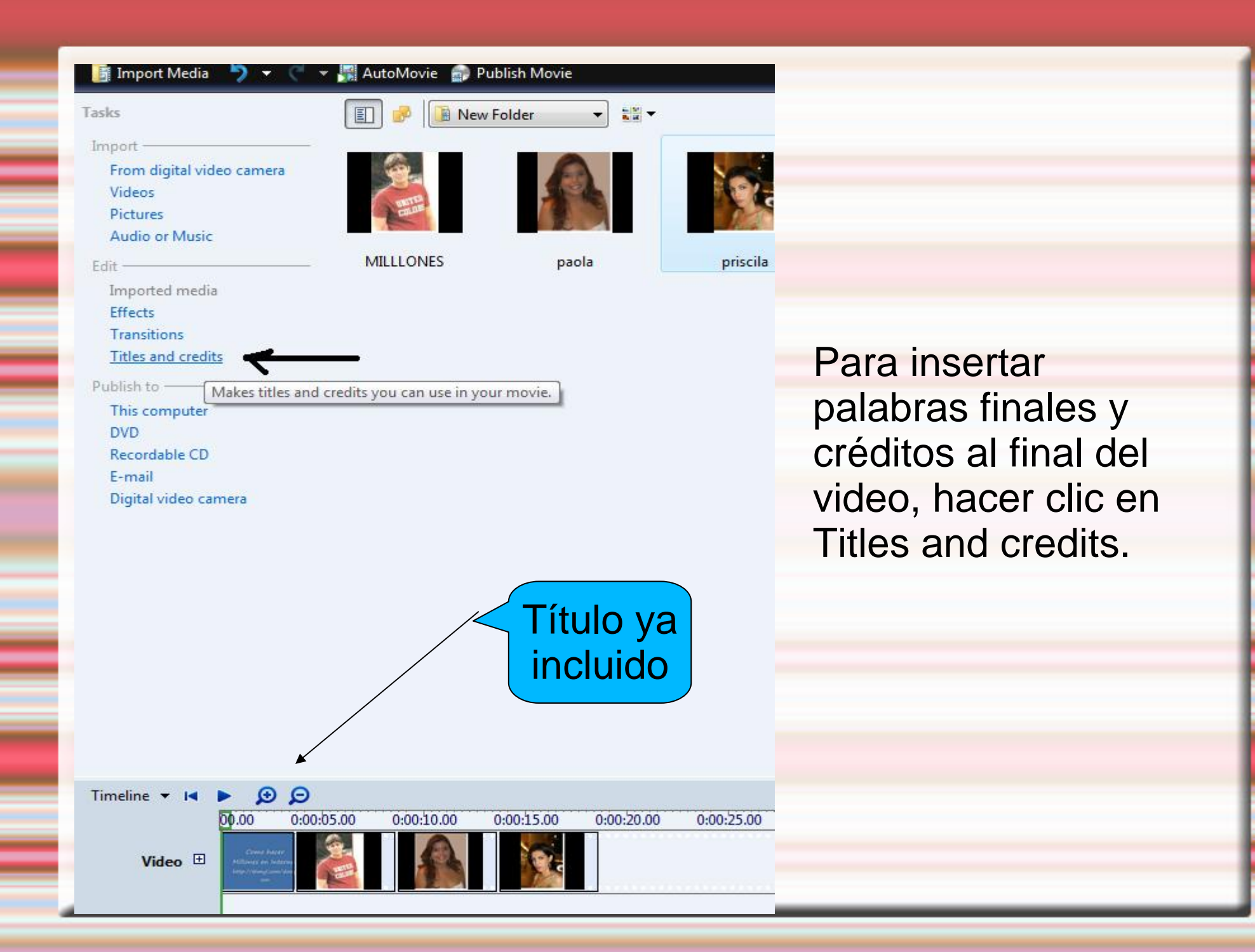

| Where          | do you war     | nt to add  | a title? |  |
|----------------|----------------|------------|----------|--|
| Title a        | the beginni    | ng         |          |  |
| <u>Title</u>   | efore the sele | ected clip |          |  |
| <u>Title c</u> | n the selecte  | d clip     |          |  |
| Credit         | at the end     | -          |          |  |

Timeline 🔻 🖪

Video 🗄

Q Q

00.00

0:00:05.00

0:00:10.00

0:00:20.00

0:00:15.00

Clic en Credits at the end.

Otras opciones disponibles: **Title before the select clip**, si se desea un texto antes de la imagen seleccionada. **Title on the selected clip**, si se desea insertar titulos o texto <u>sobre</u> la imagen que se seleccione.

| ile Edit View Tools Clip            | Play Help                     |   |
|-------------------------------------|-------------------------------|---|
| Import Media 🏼 🍤 👻 🦿                | 🔣 AutoMovie 🛛 😭 Publish Movie |   |
| Enter text for title                |                               |   |
| Secretos para hacer Millones en Int | emet                          |   |
| http://shmyl.com/dowpson            |                               |   |
|                                     |                               |   |
|                                     |                               | E |
|                                     |                               |   |
|                                     |                               |   |
|                                     |                               |   |
|                                     |                               |   |

More options:

Change the title animation

Change the text font and color

Add Title Cancel

Escriba el texto final y los créditos en los espacios disponibles.

Puede cambiar el tipo de movimiento del titulo haciendo clic en Change the title animation. Puede cambiar el tipo, color y tamaño de letra haciendo clic en Change the text font and color.

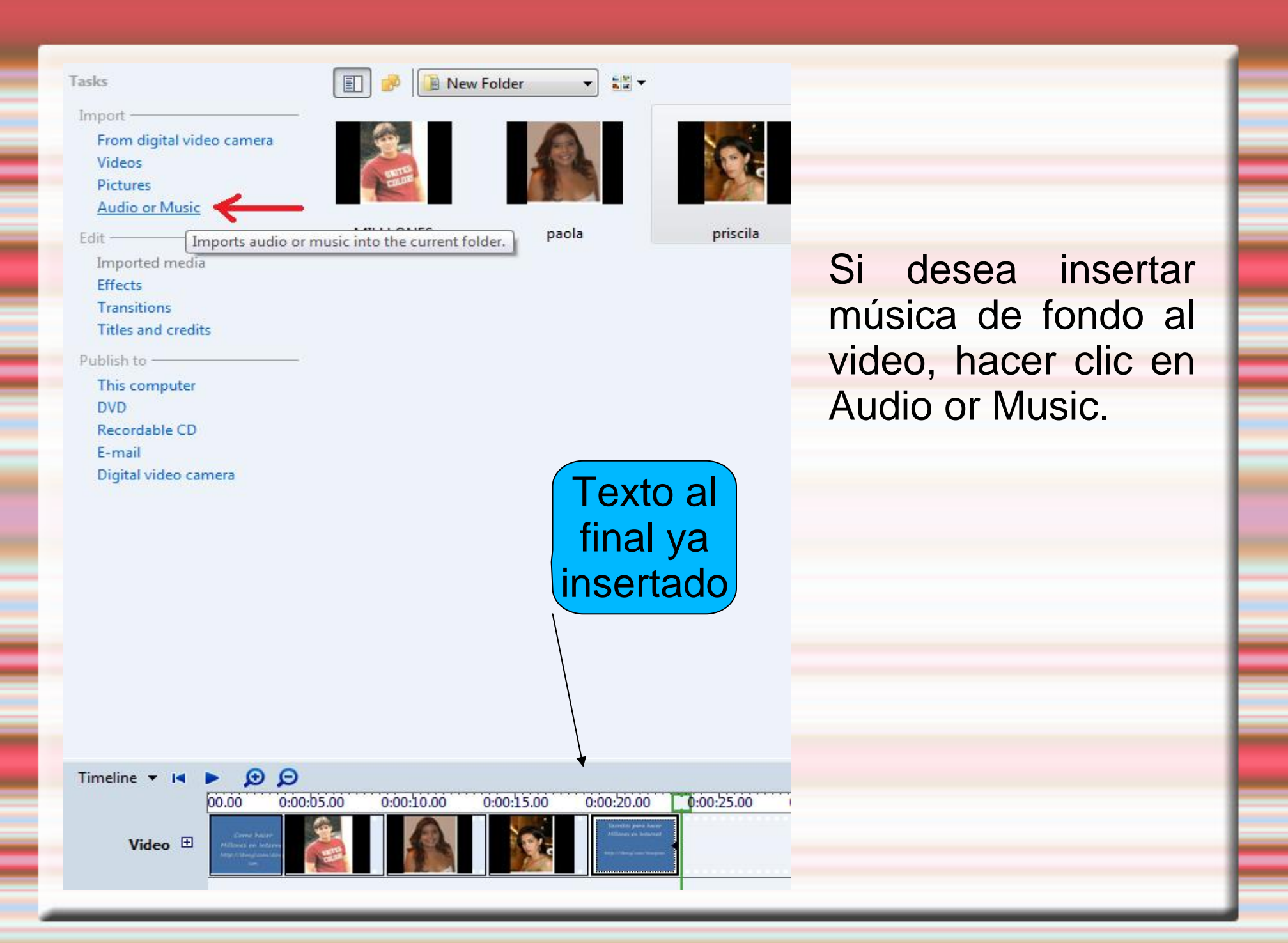

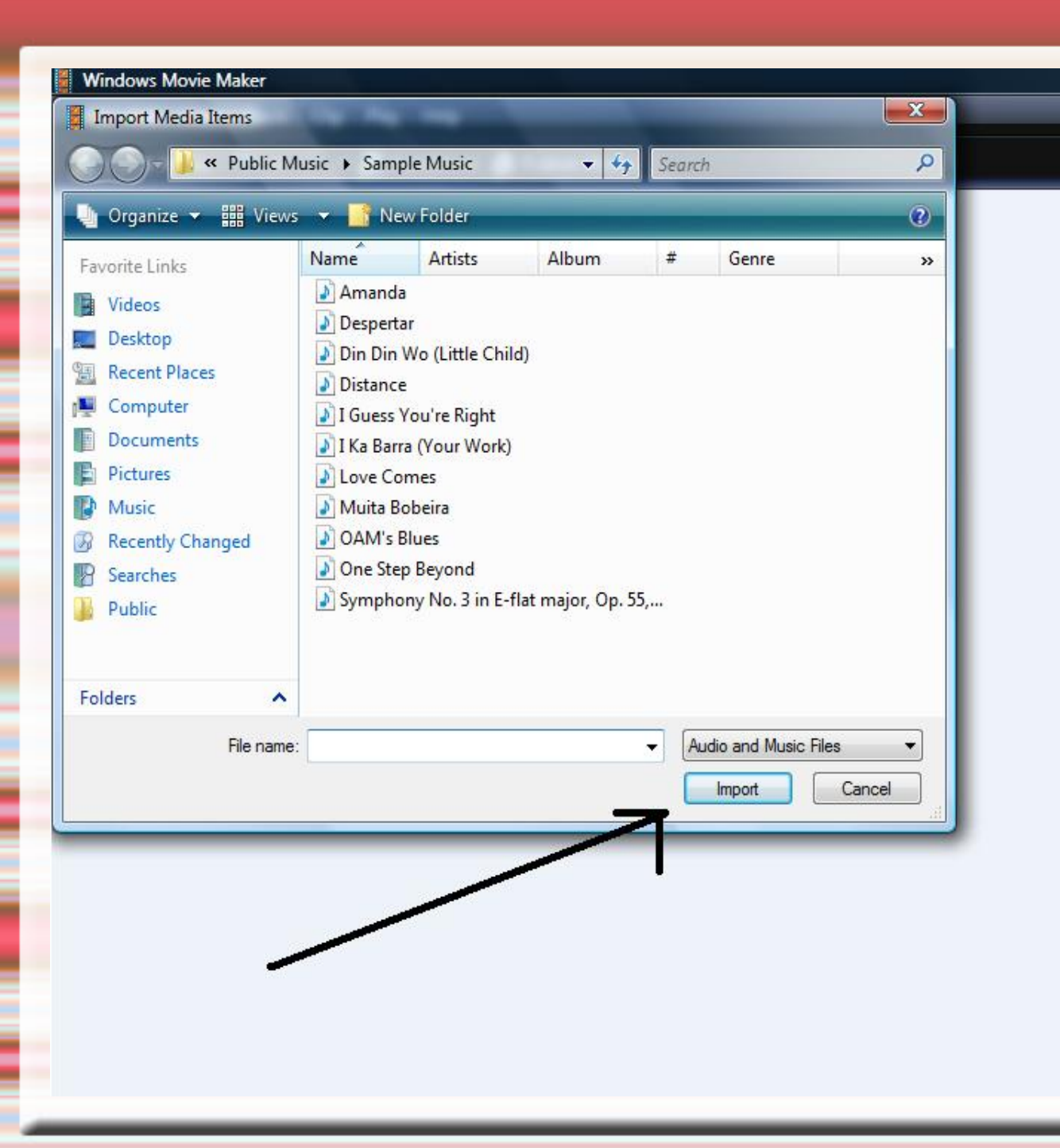

Buscar en los archivos de su PC la canción de fondo deseada; luego hacer clic en Import.

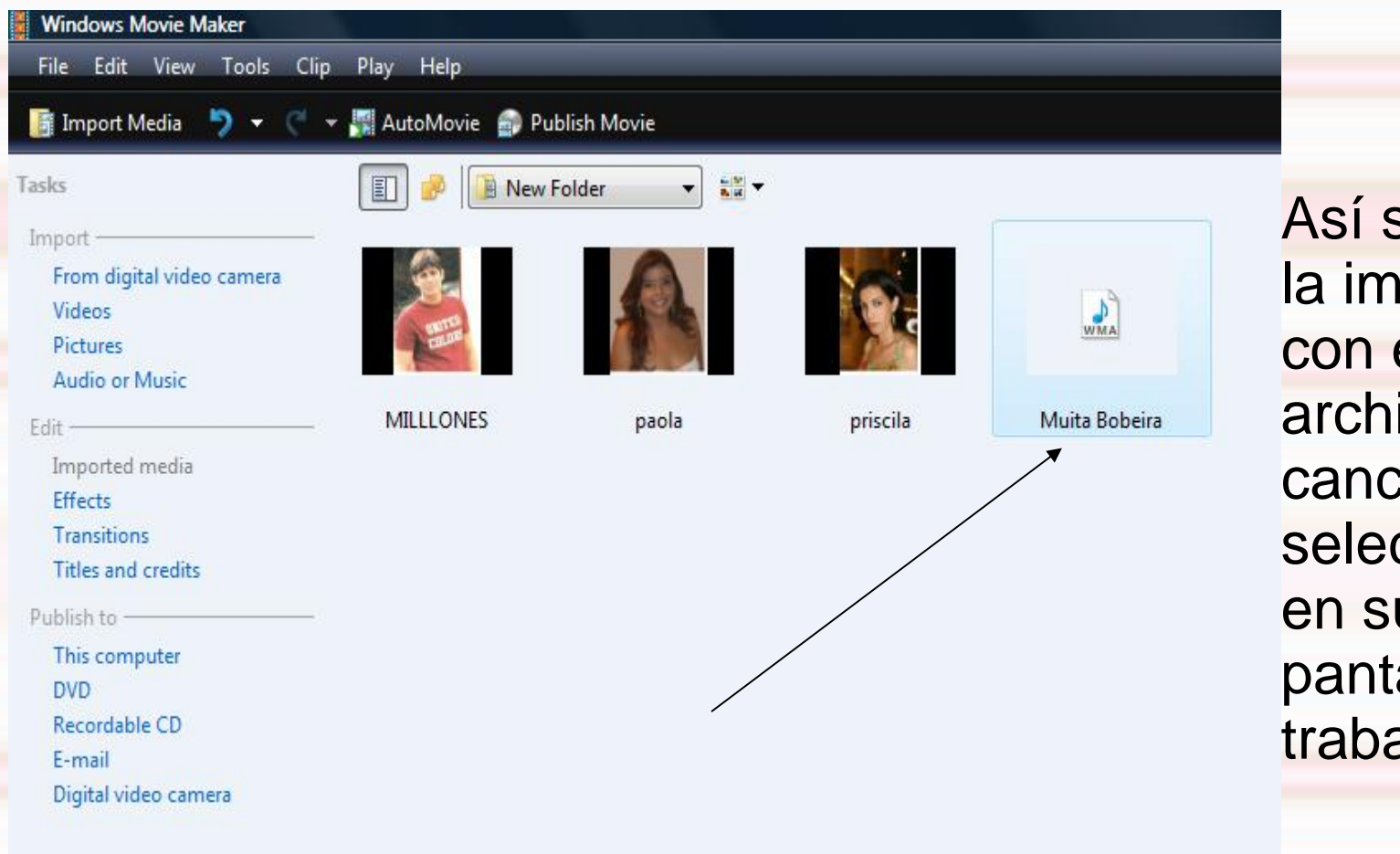

Así se verá la imagen con el archivo de la canción seleccionada en su pantalla de trabajo.

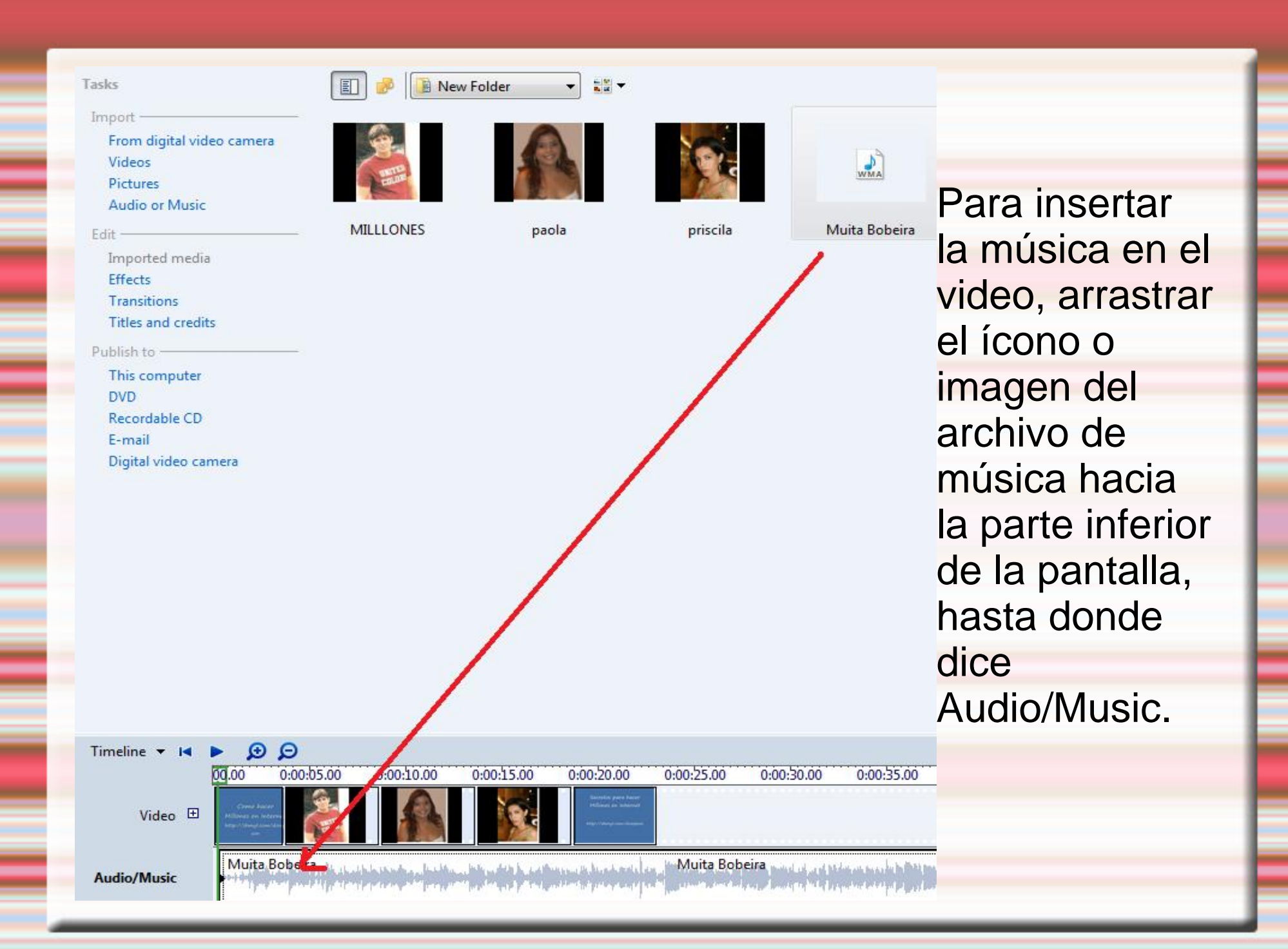

| 🛐 Import Media 🏷 👻 🦿                                                         | AutoMovie 🔐 F      | ects                         |                      |                      |                    |
|------------------------------------------------------------------------------|--------------------|------------------------------|----------------------|----------------------|--------------------|
| mport<br>From digital video camera<br>Videos<br>Pictures<br>Audio or Music   |                    |                              |                      |                      |                    |
| dit                                                                          | 3D Ripple          | Blur                         | Brightness, Decrease | Brightness, Increase | Ease In            |
| Imported media<br>Effects<br>Transitions<br>Titles and credits<br>Publish to |                    |                              |                      |                      |                    |
| This computer<br>DVD                                                         | Ease Out           | Edge Detection               | Fade In, From Black  | Fade In, From White  | Fade Out, To Black |
| Recordable CD<br>E-mail<br>Digital video camera                              |                    |                              |                      |                      |                    |
|                                                                              | Fade Out, To White | Film Ag <mark>e</mark> , Old | Film Age, Older      | Film Age, Oldest     | Film Grain         |
|                                                                              |                    |                              |                      |                      |                    |
|                                                                              | Grayscale          | Hue, Cycles Entire Color     | Mirror, Horizontal   | Mirror, Vertical     | Pan, Down and Zoom |

pciones: desea fectos speciales ara sus nágenes, aga clic en ffects, eleccione on un clic el fecto eseado y iego rrástrelo asta la foto eseada.

| Windows Movie Maker                                                            |                      |                |                     |                     |                      |
|--------------------------------------------------------------------------------|----------------------|----------------|---------------------|---------------------|----------------------|
| File Edit View Tools Clip                                                      | o Play Help          |                |                     |                     |                      |
| 🗿 Import Media 🌖 👻 🤆                                                           | 👻 🃰 AutoMovie 🛛 📾 Pi | ublish Movie   |                     |                     |                      |
| Tasks                                                                          | 🗐 🧬 🔲 Tran           | sitions 🔹 📓    | 1                   |                     |                      |
| Import —<br>From digital video camera<br>Videos<br>Pictures<br>Audio or Music  |                      |                |                     |                     |                      |
| Edit                                                                           | Bars, Horizontal     | Bars, Vertical | Bow Tie, Horizontal | Bow Tie, Vertical   | Checkerboard, Across |
| Imported media<br>Effects<br>Transitions<br>Titles and credits<br>Publish to — |                      |                |                     | X                   |                      |
| This computer<br>DVD<br>Recordable CD                                          | Circle               | Circles        | Diagonal, Box Out   | Diagonal, Cross Out | Diagonal, Down Right |
| E-mail<br>Digital video camera                                                 |                      |                |                     |                     |                      |
|                                                                                | Diamond              | Dissolve       | Dissolve, Rough     | Eye                 | Fade                 |
|                                                                                |                      |                |                     |                     |                      |
|                                                                                | Fan, In              | Fan, Out       | Fan, Up             | Filled V, Down      | Filled V, Left       |

**Opciones**: Si desea efectos de transición de una foto a otra, hacer clic en Transitions, seleccionar con un clic el estilo deseado y luego arrastrarlo a la imagen deseada.

# <u>¡Listo!</u>

| Windows Movie Maker                     |             |
|-----------------------------------------|-------------|
| File Edit View Tools Clip Play Help     |             |
| 📑 Import Media 🏼 🏷 👻 🦿 🗮 AutoMovie 🍙 Pu | blish Movie |
| Tasks                                   | Folder 🔹    |
| Import                                  |             |
| From digital video camera               |             |
| Videos                                  |             |
| Pictures                                |             |
| Audio or Music                          |             |
| Edit                                    |             |
| Imported media                          |             |
| Effects                                 |             |
| Transitions                             |             |
| Titles and credits                      |             |
| Publish to                              |             |
| This computer                           |             |
| DVD                                     | -           |
| Recordable CD                           |             |
| E-mail                                  |             |
| Digital video camera                    |             |
|                                         |             |

Para dejarlo listo para subirlo a YouTube, haga clic en This Computer, clic en Aceptar, y espere unos minutos hasta que se avise que ya finalizó el proceso. Se guardará en su PC en forma de video. ¡Felicitaciones! Ya está hecho su primer video.

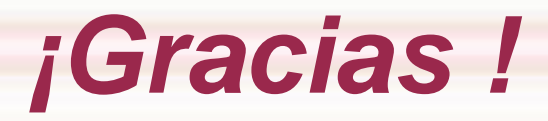

### http://madresenred.com